## Procédure de vote électronique aux élections professionnelles 2022

## Lien de connexion :

https://www.education-jeunesse-recherche-sports.gouv.fr/electionspro2022/portail/identification-portail-electeur

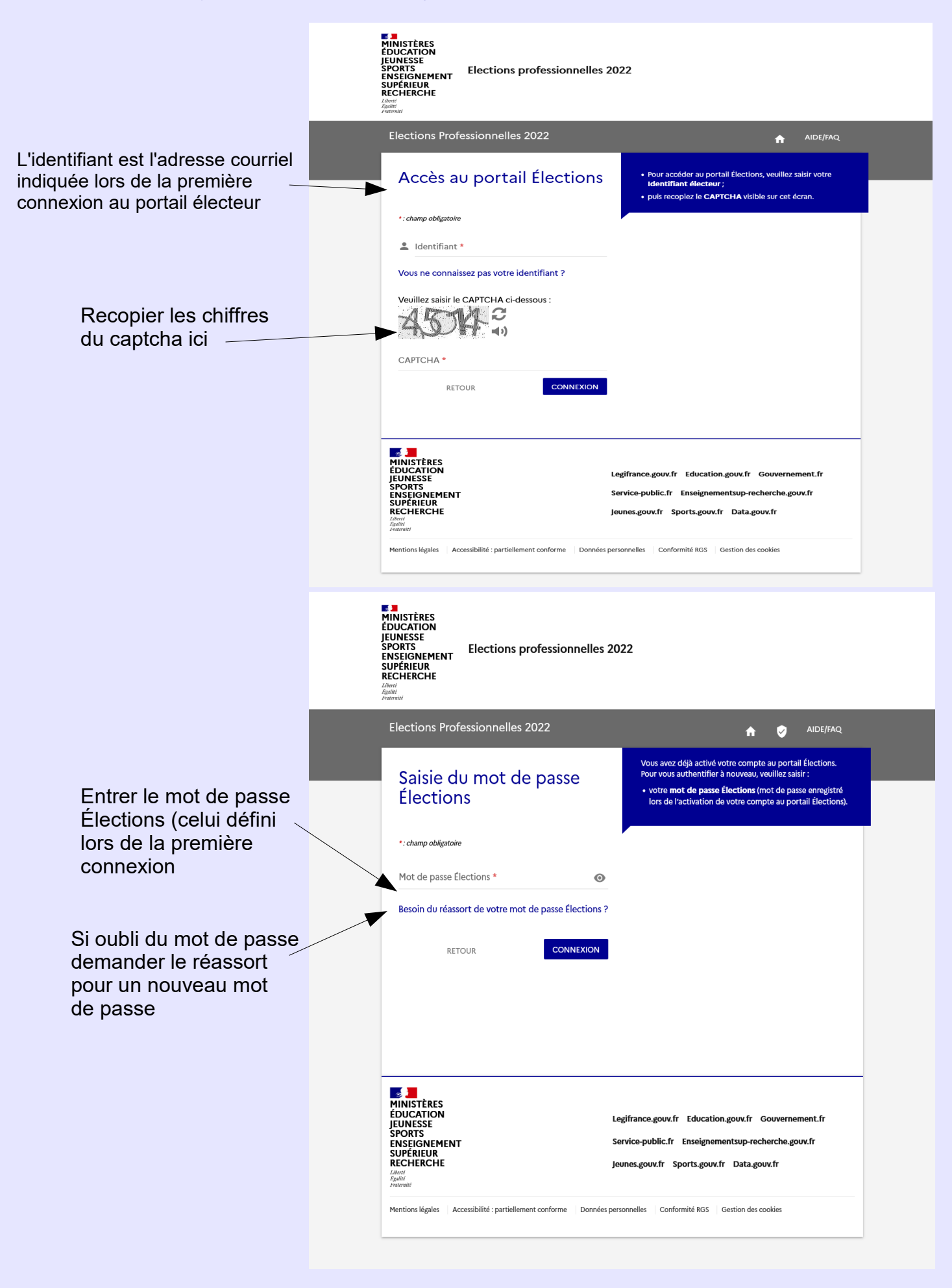

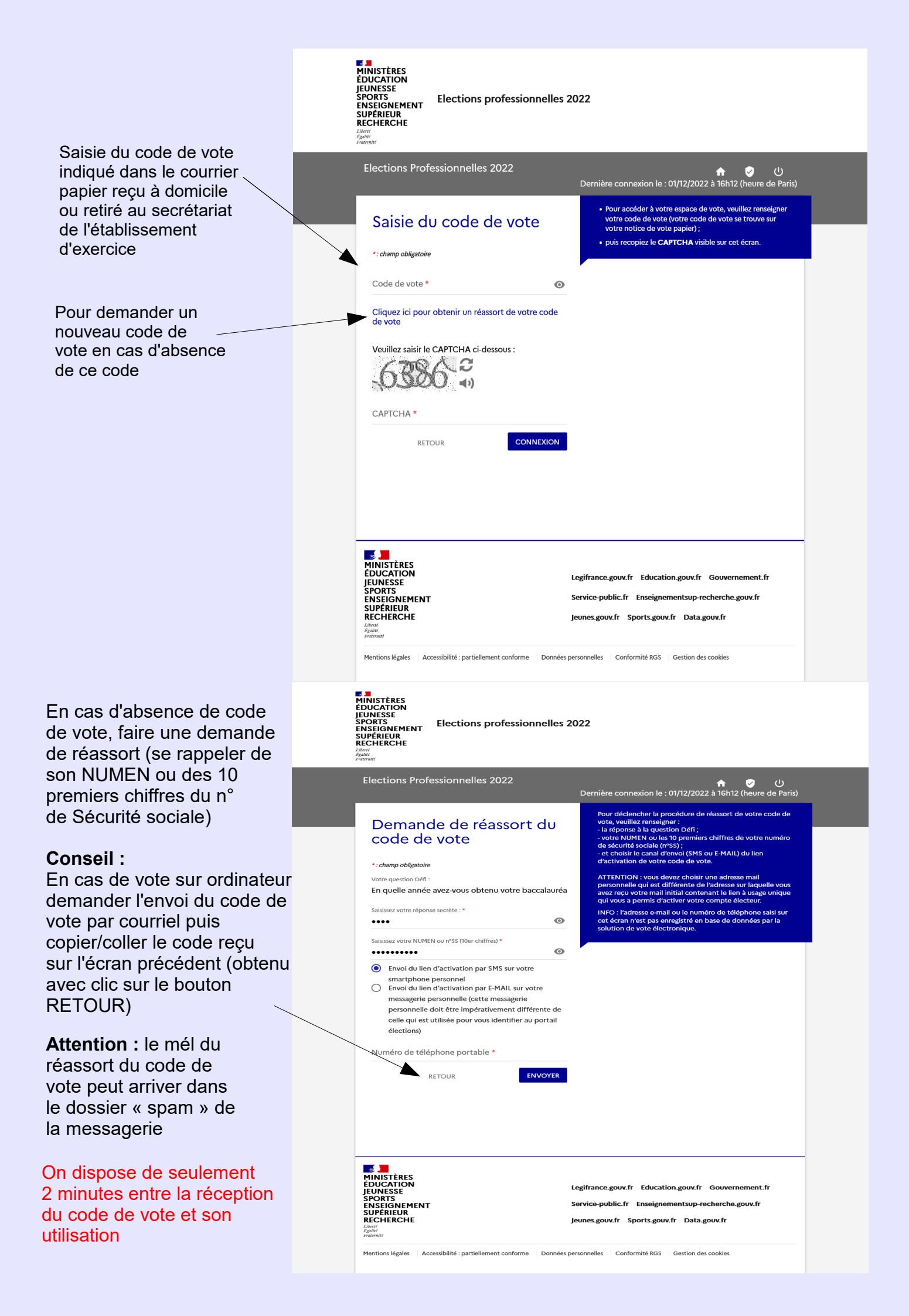

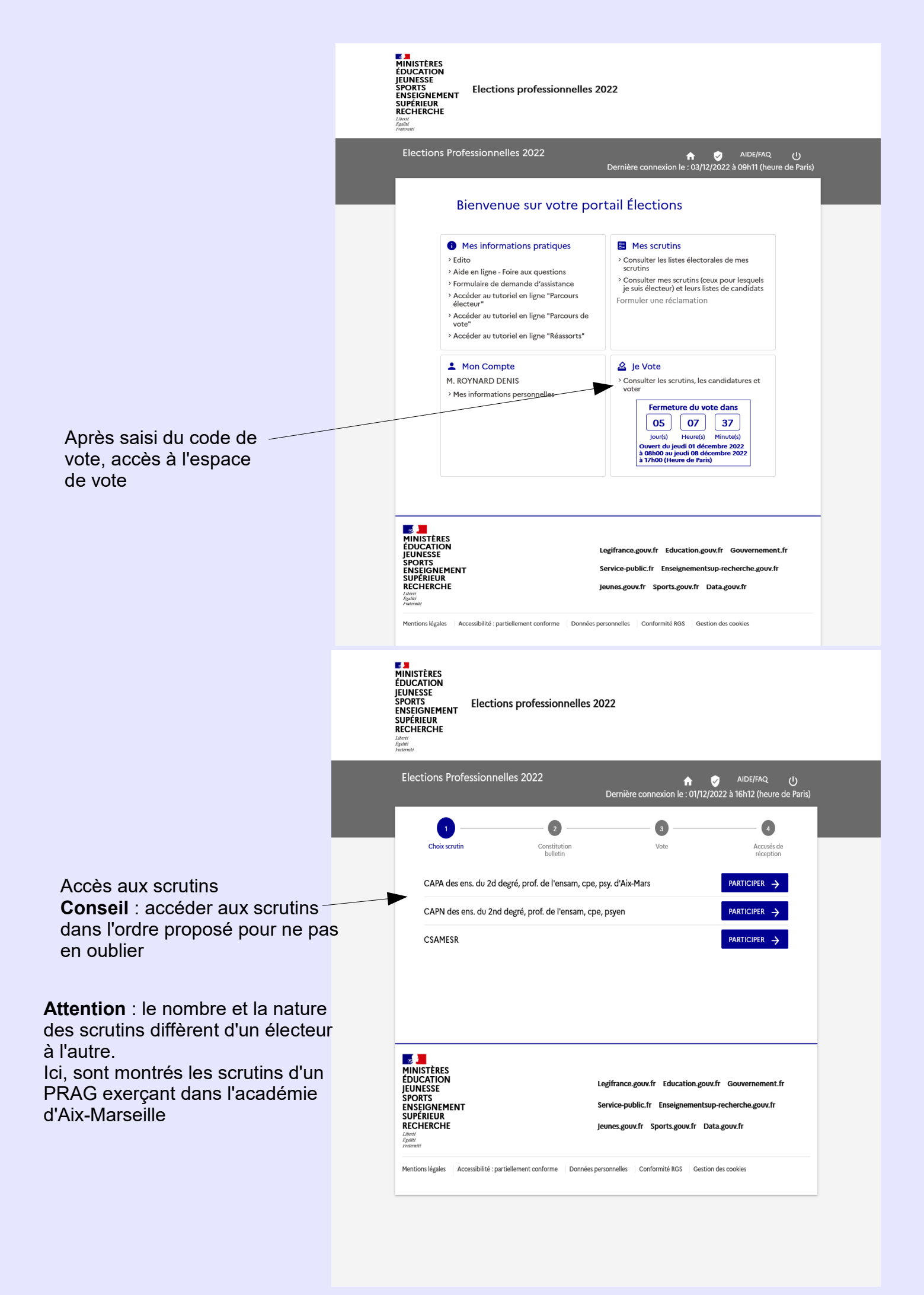

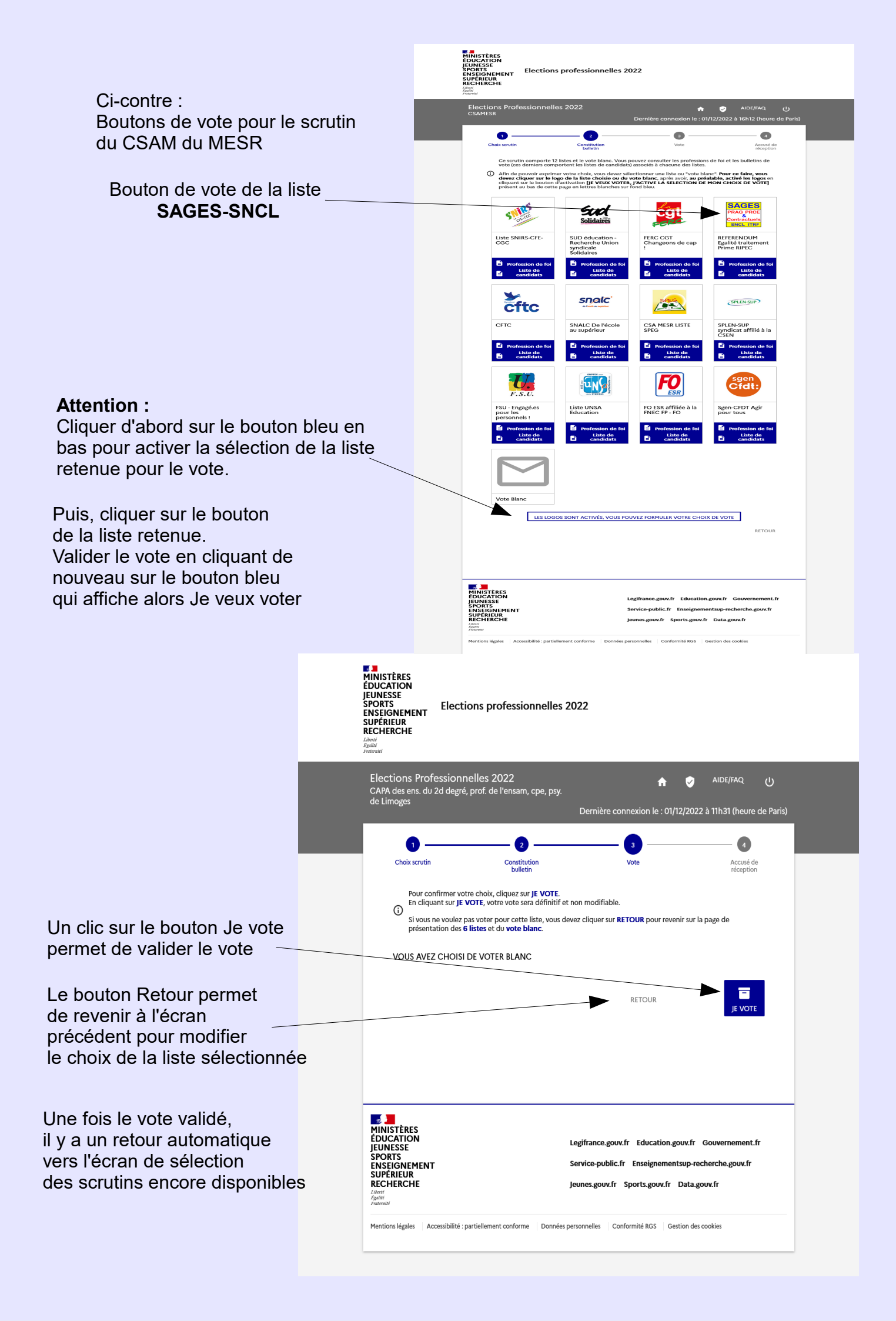

Un accusé de réception du vote et l'émargement peuvent être téléchargés à l'issue de la procédure

La déconnexion peut s'effectuer avec le bouton en haut à droite

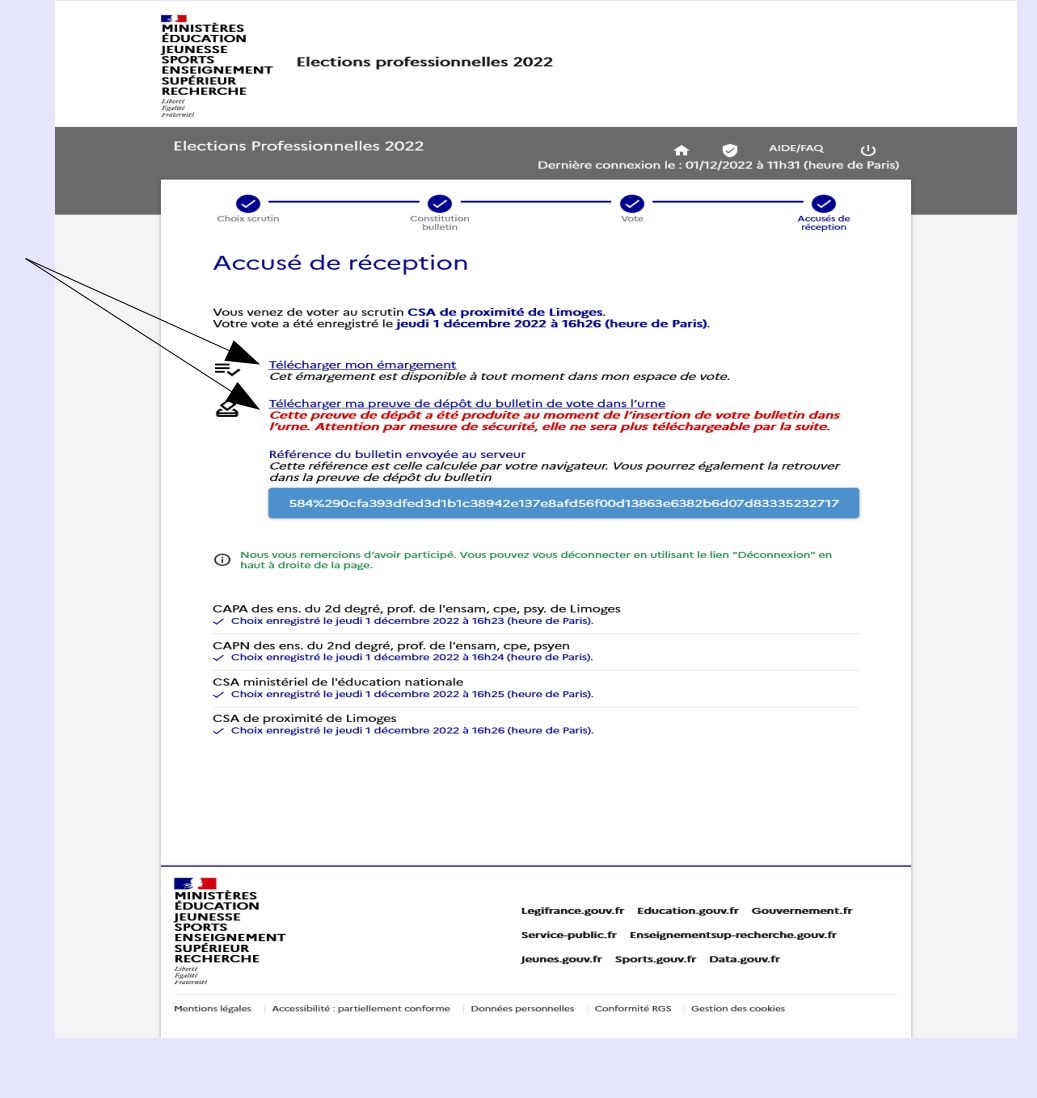